## 网上办事大厅使用手册

一、基本情况

网上办事大厅是以我校数据平台为基础,将线下业务搬到线上办理,一期建设共遴选 12项服务流程,包括处级领导干部请假、网络资源申请、一般性设备采购申请、教师调课 申请、产假申请、合同审批等。

二、使用说明

(一) 访问方式

1. PC 端

点击黄淮学院官网上面的【信息门户】链接,在统一认证界面直接登录信息门户

| ◎ 首页 | · 黃淮学院             | ×              | 服务大厅 · 黄淮学院   | < 📝 处级领导干部清假 | ×/, 重港 | 時完直网  | ×      |               |      |      | Θ -     | ٥ |   |
|------|--------------------|----------------|---------------|--------------|--------|-------|--------|---------------|------|------|---------|---|---|
| € →  | × û 🛈 w            | ww.huar        | nghuai.edu.cn |              |        |       |        |               |      |      |         | 4 | r |
| 应用   | 答 手机怎么投影           | 影到电脑。          | 新开普OA PPT模板   |              |        |       |        |               | - M  |      | -       |   |   |
|      | 学生 教               | URI (          | 校友 🏫 信息门户     |              |        |       |        |               | 站内搜索 |      | ENGLISH |   |   |
|      | -                  |                |               |              |        |       |        |               |      |      |         |   |   |
|      |                    |                |               | 学校概况         | 机构设置   | 人才培养  | 科学研究   | 招生就业          | 合作交流 | 创新创业 | 文明创建    |   |   |
|      |                    |                |               |              |        |       |        |               |      |      |         |   |   |
|      |                    |                |               |              |        | < _ / | 1-1-   |               | 1    | 6    |         |   |   |
|      | A                  |                |               |              |        |       |        |               | 11   |      |         |   |   |
|      |                    |                | 114           |              |        |       |        | <b>de 4</b> , | h    | -    |         | - |   |
|      |                    |                |               |              | /han   | ウィト   | 7.7    |               |      |      |         |   |   |
|      | The                | 25             | 0-4           |              |        |       |        | JUU           | -    |      | 10      |   |   |
|      |                    |                |               | 2            |        |       | 200    | ~             |      |      |         |   |   |
|      |                    |                |               | 75           | Enlls  | E.    | Ver ga | T             |      |      | FO      | 8 |   |
|      |                    |                |               | .s.r.s.      |        | -5    | 1-12   | - "7          |      | -    |         | ŝ |   |
|      |                    | 中华人民共          | ANSI PARTITA  |              | 学习贯彻   | 北大福神氏 | 國网站    | -             |      |      | . and   |   |   |
|      | Contraction of the | and the second |               | A distance   |        |       |        |               | 1    | all  |         |   |   |
|      |                    |                |               |              |        |       |        |               |      |      |         |   |   |

热点新闻 / 网络电视

学校要闻 / 综合新闻 / 媒体黄淮

通知公告 Notification announcement

<sup>(</sup>小提示:优先推荐使用谷歌 Chrome 浏览器或 360 浏览器极速模式。)

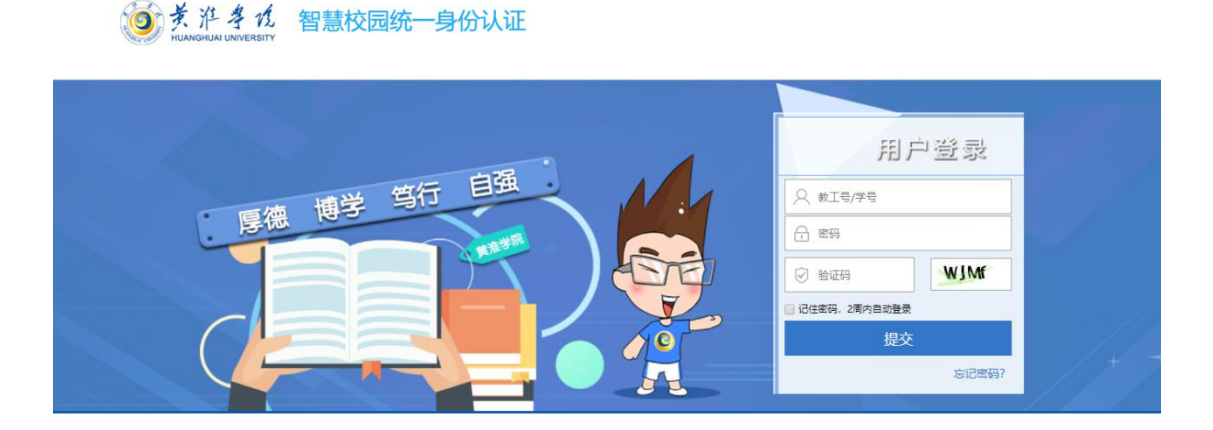

## 输入账号及密码登录信息门户

注:教师账号为工号,学生账号为学号,默认密码为:出生年+月,共六位数字(例如:198502)。 进入信息门户后,在重点推荐里面点击【网上办事】服务,进入网上办事服务大厅(若忘记 密码,可点击登录框下方"忘记密码"来找回密码。若无法找回密码,可致电 3728107、3728108 修改,需要提供自己的工号、移动电话、工作部门等信息确认身份)。

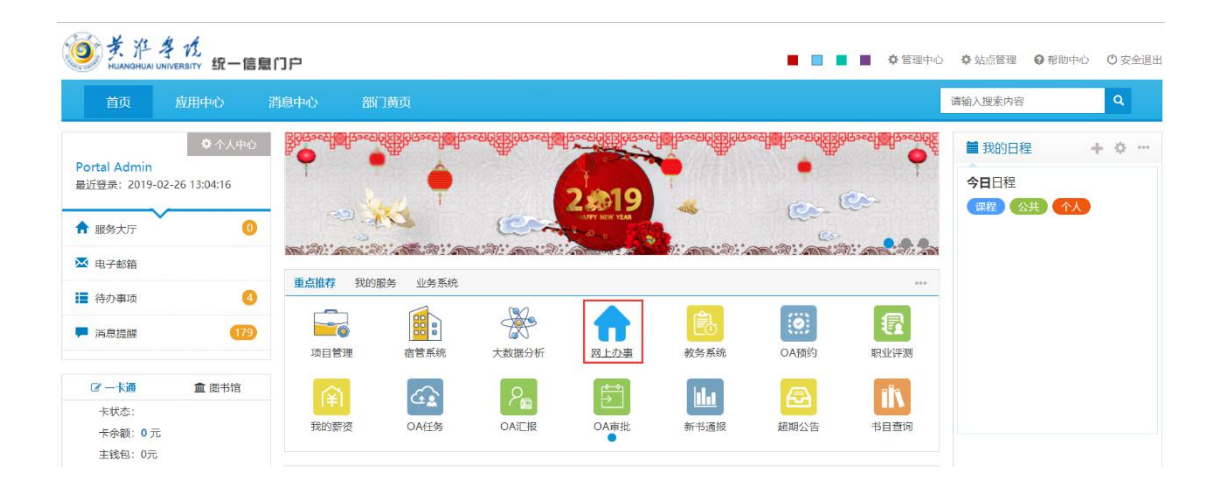

| 资产考试 网上办事服务中     新加速 (1) (1) (1) (1) (1) (1) (1) (1) (1) (1) | マン                     | 办事大厅                    | 服务中心   | 个人中心 | 管理中心        | 门户管理员 |
|--------------------------------------------------------------|------------------------|-------------------------|--------|------|-------------|-------|
|                                                              |                        |                         |        |      |             |       |
|                                                              | Onlin                  | 事版务入<br>ne Service Hall |        |      |             |       |
| ┃推荐&最新服务 Recomme                                             | nded & Latest Services |                         |        |      |             |       |
| 校内一般性数据服务项目申请                                                | 处级领导干部请假               | 网络资源申请                  | -      | -    | 般性设备采购申讨    | 青     |
| 生活服务                                                         | の公服务                   |                         | 务      |      | <b>资产服务</b> |       |
| ▶ 1 人收藏 ♥                                                    | ● 人收藏 ♥                | 1)                      | 、收藏 🎔  |      | 1人收藏        | •     |
| 产假申请                                                         | 合同审批                   | 因公出差审批                  | Ł      | 췱    | 如师调课申请      |       |
| 115服务                                                        | 办公服务                   | SX m                    | 公服务    |      | 教学服务        |       |
| 1人收益 😬                                                       | 1人收還 🖌                 | 1/                      | - 收禱 😁 | L    | 1人收還        | •     |

2. 手机端

进入微信企业号【掌上黄淮学院】,点击【网上办事服务中心】,进入后再点击下方【服

务中心】。

| 中国电信 " <b></b>           | 8 T III 16:20    | 中国电信 46 山川 36 山川 36 〇 11 日3.3B/s            | 6:24 |
|--------------------------|------------------|---------------------------------------------|------|
| く 掌上黄淮学院                 | +                | く 网上办事服务中心                                  | •••  |
| 💬 企业会话                   | A<br>B<br>C      | 付月月发起网络资源申请需要您审批,请点击办理                      | a.   |
| <b>宮</b> 顶应用<br>网上办事服务中心 | D<br>E<br>F      | 3月7日 早上08:38                                |      |
| 日 黄淮学院官网                 | G<br>H<br>I      | <b>待办通知</b><br>于磊发起教师调课申请需要您审批,请点击办理…       |      |
| 」 简准受                    | J<br>K<br>L      | 3月7日 早上08:43                                |      |
| 校园地图                     | M<br>N<br>O<br>P | <b>待办通知</b><br>于磊发起处级领导干部请假需要您审批,请点击办<br>理… |      |
| ☆ 校园网络服务                 | Q<br>R<br>S      | 3月7日 下午15:06                                |      |
| 教职工综合服务                  | T<br>U<br>V      | 待办通知                                        |      |
| 系统助手                     | W<br>X           | 周鹏友起教师调课申请需要您审批,请点击办理                       |      |
| ▲ 考勤统计                   | Z<br>#           | 服务中心                                        |      |

进入办事大厅首页后,如左图,点击【发起申请】,即可选择相应的服务流程(如右图)进行办理。

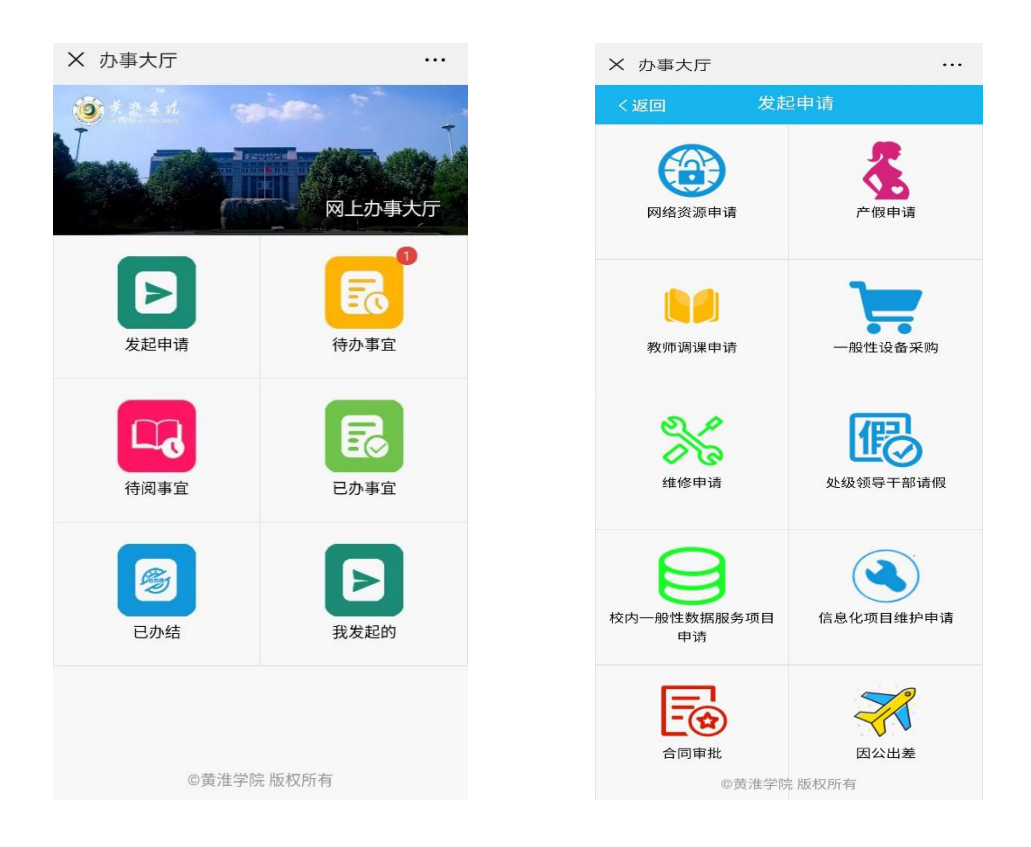

(二)、服务流程查找和办理

1. 服务流程查找

可根据流程名称搜索,也可按类别搜索具体服务流程。

在"网上办事大厅"中,选择"处级干部请假"图标,点击进入服务。

|                                                             | 网上办                               | 事服务大厅                                  |                               |
|-------------------------------------------------------------|-----------------------------------|----------------------------------------|-------------------------------|
|                                                             | Online                            | Service rian                           |                               |
|                                                             |                                   | and the second second                  |                               |
| 推荐&最新服务 Recomm                                              | nended & Latest Services          | 点击进入服务                                 |                               |
| 校内一般性数据服务项目申请                                               | 处级领导干部请假                          | 网络资源申请                                 | 一般性设备采购申请                     |
| ▲ 生活服务                                                      | 办公服务                              | ITIBS                                  | 资产服务                          |
|                                                             |                                   |                                        |                               |
| 2 1 人收職 ♥                                                   | 1人收藏 🛡 🤇 (进入服务                    | 1 人收職 ♥                                | 1 人收職 🎔                       |
| ▲ 1 人收益 ◆                                                   | 1人收業 ♥ (逆入服务)<br>合同审批             | 1人收率 ♥                                 | 1 人收圖♥<br>教师调课申请 55 束 9 0 ♥ 回 |
| <ul> <li>→ 1 人收職 ◆</li> <li>产假申请</li> <li>▲ 生活服务</li> </ul> | 1人牧宮 - (田入邸3)<br>合同审批<br>(日) か公服务 | ■ 1人收職 ●           因公出差审批           52 |                               |

查看办事指南

进入该服务后,将弹出该事项的"申请指南"页面,可以查阅该流程的办理须知、负责 人及办理流程图。点击最下方蓝色按钮"办理"正式进入申请页面。

| 服务介绍                                                                                      |                |
|-------------------------------------------------------------------------------------------|----------------|
| 申请指南                                                                                      | -              |
| ========本事务说明由【党委办公室、校长办公室】提供并负责解释=========                                               |                |
| 一、 <b>服务对象</b><br>处级及以上干部                                                                 |                |
| 二 <b>、用户须知</b><br>领导干部凡是因公出差(包括开会、参观、考察、学习、培训、学术研讨交流等)和私事离岗(包括事假、病假、婚假、丧假、产假、探亲假等)<br>手续。 | , 请提前履行相关      |
| 1、正处级领导干部(包括主持工作的副处级干部)离岗请假1天以内的,由分管或联系领导批准;离岗请假超过1天的,经分管或联系领导签批后<br>书记审批,行政干部报校长审批。      | ,党群干部报党委       |
| 2、副处级领导干部离岗请假5天以内的(含5天),根据党政分工,由本单位正职(包括主持工作的副处级干部)批准,请假5天以上的经本单位正<br>或联系领导审批。            | 职签批后, 报分管<br>、 |

## 2. 填写申请表单

根据表单要求填写申请各项内容:

| 领导干部请假审批表          | 跟踪流程办理流程图 |        |         | 提交 暂存 員打印 ×关闭      |
|--------------------|-----------|--------|---------|--------------------|
|                    | 黄淮学院处级领导  | 导干部请假审 | 批表      | <b>李</b> 冉撰55字[14] |
| 姓名                 |           | 单位职务   | ■ 请选择   | - 后提交              |
| 组团外出人员名单           | 请输入内容     |        |         | 2                  |
| 请皖軍由               | 请输入内容     |        |         |                    |
| 起止时间               | 🏥 请输入内容   | 请假结束时间 | 🋗 请输入内容 |                    |
| 请假关型               | ■ 请选择 ▼   | 请假天数   | 浦输入内容   | <b>∼</b>           |
| 部门、学院领导意见          |           |        |         |                    |
| 分管(或联系) 校级领导<br>意见 |           |        |         |                    |
| 负责专项工作校级领导<br>意见   |           |        |         |                    |
| 书记或校长意见            |           |        |         |                    |
| 销假人意见              |           |        |         |                    |
|                    |           |        |         |                    |

点击"流程跟踪表单"如下图所示,查看流程办理节点步骤及走向:

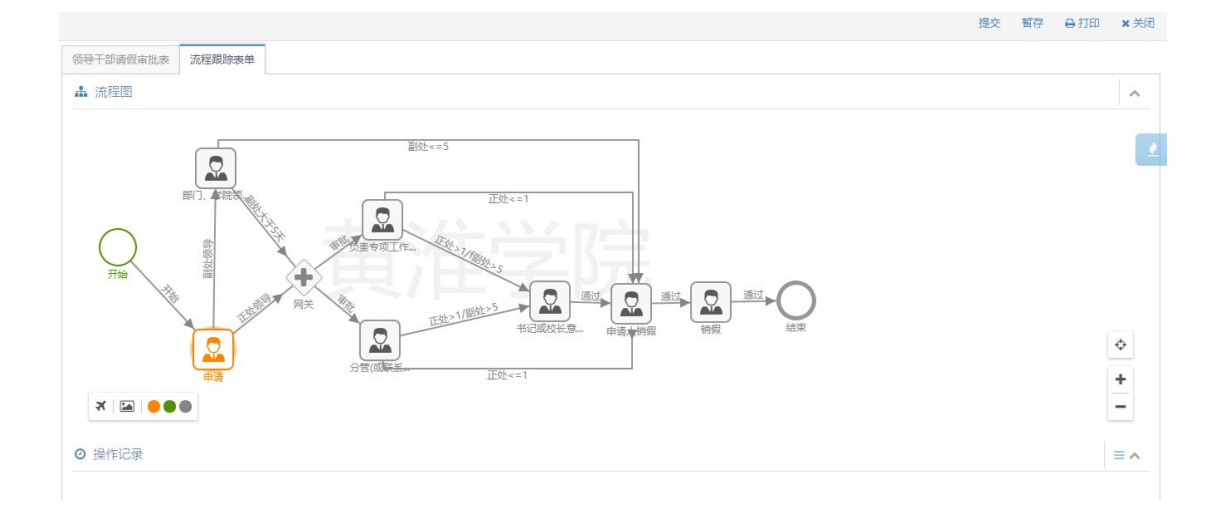

申请表中的个人基本信息部分,由系统从数据中心自动读取并填写,核对无误并填写 完必需信息后,可以点击"提交"按钮,进行提交申请(点击"暂存"按钮,系统会自动保 存当前填写状态;点击"关闭"表示放弃该服务的申请,流程结束)。提交后,下一步将转 到单位负责人审核环节。

正处级干部,需要选择分管校级领导

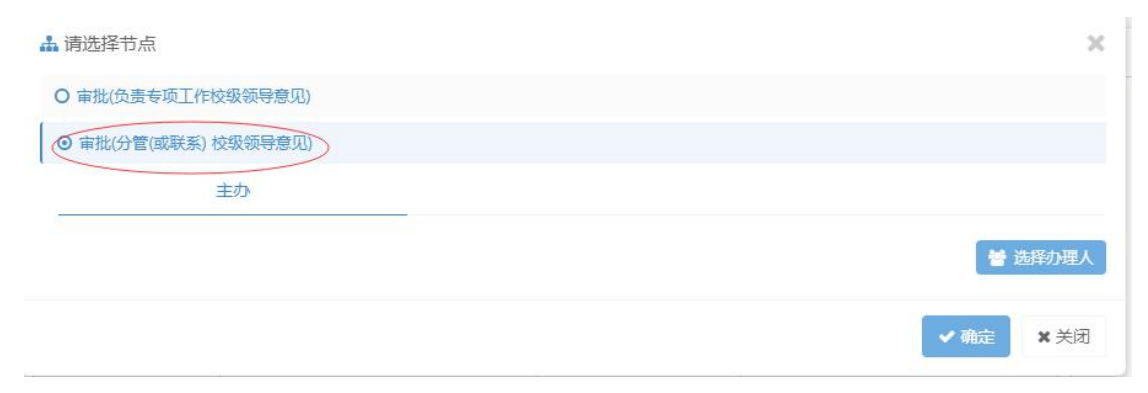

3. 选择办理人

| 请选择                                                       |             | TK#I             | a       |             |
|-----------------------------------------------------------|-------------|------------------|---------|-------------|
|                                                           | 可以          | 从搜索相应办理 <i>)</i> | <u></u> |             |
| ■ 组织机构                                                    | O 请选择       | 已选择              |         |             |
| <ul> <li>●部门导航</li> <li>●計詳组导航</li> <li>● 岗位导航</li> </ul> | ○ 耿红琴(校领导室) |                  |         |             |
| 1                                                         | <u>.</u>    | 确定               | 关闭      |             |
| 🛔 请选择节点                                                   |             |                  |         | ×           |
| O 审批(负责专项工作校级领导意见)                                        |             |                  |         |             |
| ● 审批(分管(或联系) 校级领导意见)                                      |             |                  |         |             |
| 主办                                                        |             |                  |         |             |
| (秋红琴(枝领导室)                                                |             |                  | 營 选择    | 物理人         |
|                                                           |             |                  | ▼确定     | <b>X</b> 关闭 |

4. 审核人审批

审核人会根据我们所填写的申请表,按照相关规定进行审核,他们会在审核意见栏里填 写审核意见,然后根据审核结果选择操作按钮。

| 页导干部请假审批表 | 流程跟踪表单 |                    |    |          |           |            |   |  |  |
|-----------|--------|--------------------|----|----------|-----------|------------|---|--|--|
|           |        |                    | 黄  | 淮学院处级领   | 硕导干部请假审批表 |            |   |  |  |
|           |        | 姓名                 |    | 周鹏       | 单位职务      | 正处级        |   |  |  |
|           |        | 组团外出人员名单           |    |          |           |            |   |  |  |
|           |        | 请假事由               |    |          | 因公出差      |            |   |  |  |
|           |        | 起止时间               | 20 | 19-04-08 | 请假结束时间    | 2019-04-08 |   |  |  |
|           |        | 清假类型               |    | 因公       | 请假天数      | 1          |   |  |  |
|           |        | 部门、学院领导意见          |    |          |           |            |   |  |  |
|           |        | 分曾(或联系) 校级领导<br>意见 | 同意 |          |           | ▼ ▼盖章      |   |  |  |
|           |        | 负责专项工作校级领导<br>意见   |    |          |           | 同意         | ] |  |  |
|           |        | 书记或校长意见            |    |          |           | 不同意        |   |  |  |
|           |        | 销假人意见              |    |          |           |            |   |  |  |

5. 查看办理进度

发起人可以在个人中心,"我发起的"页面查看流程办理进度

| <b>③</b> 素准孝龙 网上办哥            | 事服务中心                |                     | 办事大厅 | 服务中心             | 个人中心 2   | 周鹏 | • |
|-------------------------------|----------------------|---------------------|------|------------------|----------|----|---|
| 流程中心                          |                      |                     | 劧    | 的收藏              |          |    |   |
| 待办事宜 OA待办<br>我发起的 2           | 已办事宜 已办结事宜 我         | 发起的                 | - [  | 日<br>校内—<br>自助服务 | <u> </u> | 请  | 1 |
| 事项标题                          | 流程名称                 | 创建时间                |      | 教师调谐<br>自助服务     | 果申请      |    | 2 |
| 处级领导干部请假                      | 处级领导干部请假             | 2019-04-08 14:16:45 |      |                  |          |    |   |
| <u>处级领导干部清假</u><br>当前第1/1页共2条 | 处级领导干部清假<br>点击查看办理进度 | 2019-04-03 17:42:25 |      |                  |          |    |   |

点击事项标题, 查看办理情况

|                                                                               | 提交 暫存 日打印 |
|-------------------------------------------------------------------------------|-----------|
|                                                                               |           |
|                                                                               |           |
| <ul> <li>○ 操作记录</li> </ul>                                                    |           |
| 2019-04-03                                                                    |           |
| 17:42:25 〇 周, Fhà 节点进行了启动流程操作,操作内容:提交到节点(申请)处理人;周期(网络信息管理中心(信息化办公室))<br>② 意见: |           |
| 17:44:09 〇<br>申請 节点进行了提交操作,操作内容:提交到节点(分管(或联系)校级领导意见)处理人教红革(校领导室)<br>『意见:      |           |
| 2019-04-04                                                                    |           |
| 05:24:20 · 左 分管(或联系) 校级很导意见 市点进行了 提交 操作, 操作内容: 提交到市点(申请人销商)处理人词题<br>[2] 复见:   |           |
|                                                                               |           |

6. 打印审批表

如因报账等其它原因,办理完流程之后需输出已完成全部审批的纸质表,可以在'已办 结事宜'里面,选择要打印输出的事项,进行打印输出。

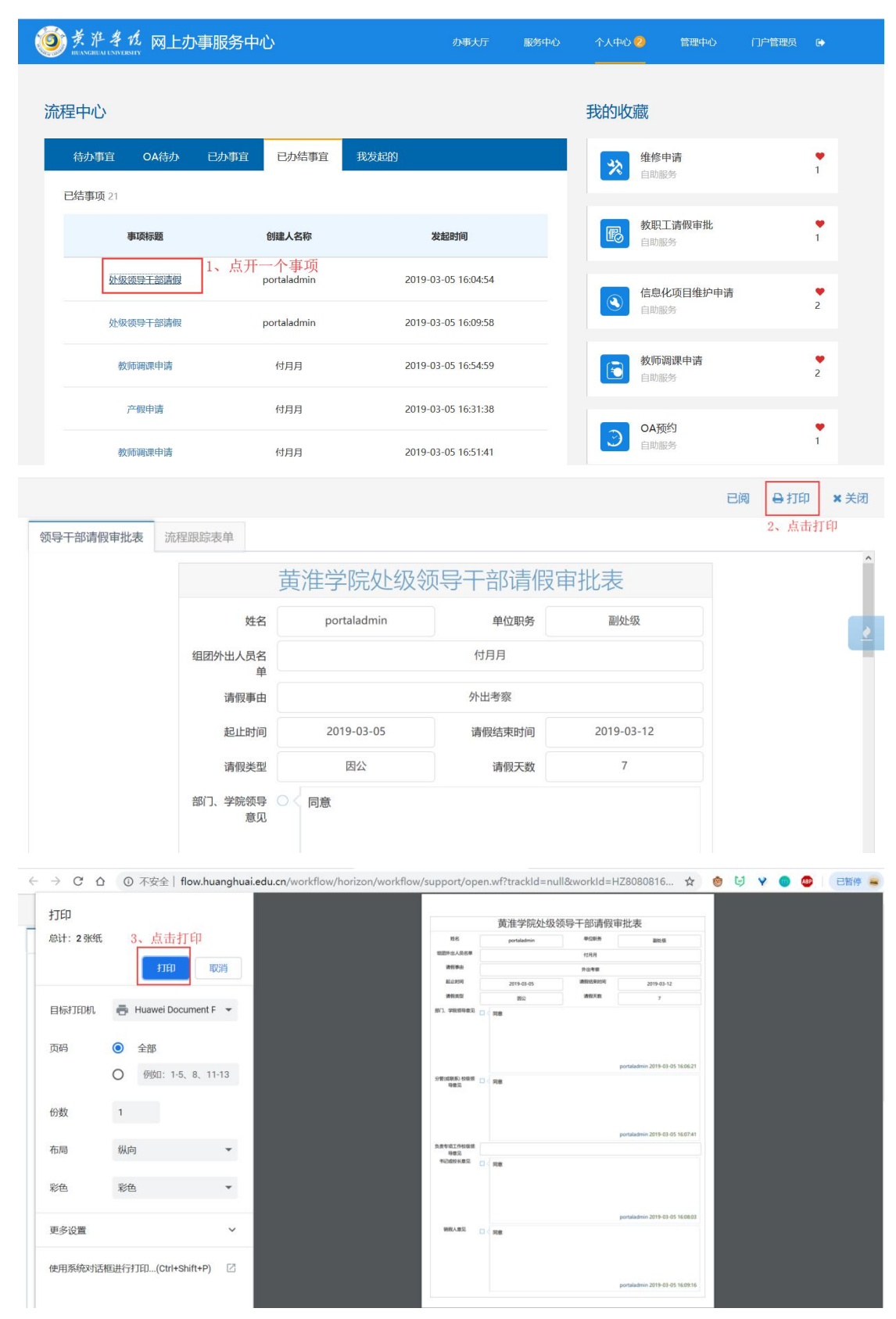

三、其他事项

各流程应用中呈现的数据是来自于各部门的业务系统,可能会出现少量数据差错的
 现象。如有差错,可与数据归口管理部门联系,通过业务源头系统进行更正。

2. 网上办事大厅系统建设是一项长期性、系统性工程,涉及面广,系统间技术耦合深, 需要不断完善优化。希望广大师生能将使用中遇到的问题,通过电子邮件 nic@huanghuai.edu.cn或致电 3728107、3728108 反馈给我们,以便系统不断优化完善。

3. 校长办公室负责平台运行的总体协调,网络管理中心负责平台运行的技术支撑。